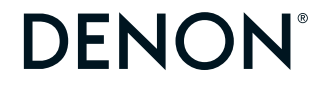

# PMA-1700NE Integrated Amplifier

# QUICK START GUIDE

# Before you begin

| What's in the box                             |                   |                             |       | Required for setup                                                        |    |
|-----------------------------------------------|-------------------|-----------------------------|-------|---------------------------------------------------------------------------|----|
| Quick Start Guide                             |                   | Power cord                  |       | Source device<br>(e.g. CD player, Network<br>audio player, Turntable, TV) |    |
| Safety Instructions                           |                   | Remote control<br>(RC-1249) | T BEE | Speakers                                                                  |    |
| Warranty<br>(for North America<br>model only) | $\langle \rangle$ | 2× R03/AAA batteries        |       | Speaker cables                                                            | A. |
| Integrated amplifier                          | Jan Colores       | _                           |       |                                                                           |    |

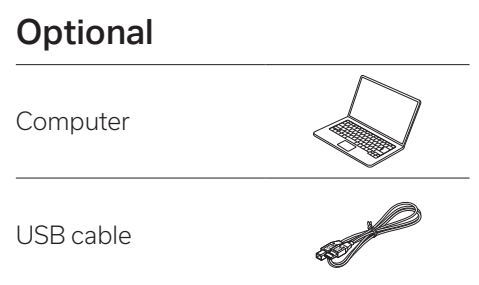

# Setup

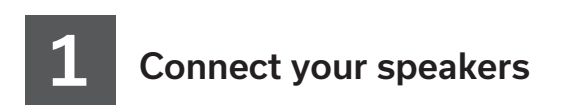

Connect your speaker cables between the PMA-1700NE and your speakers.

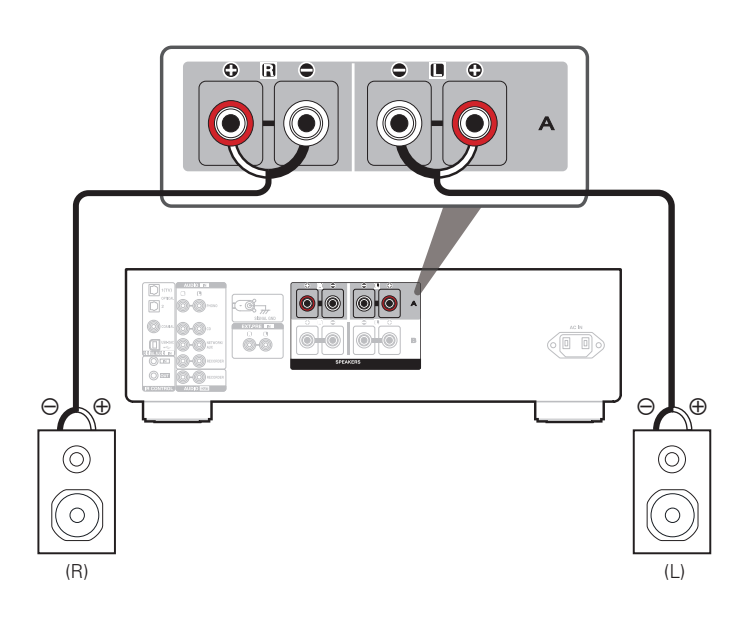

FR

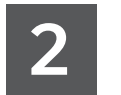

# Connect your source device

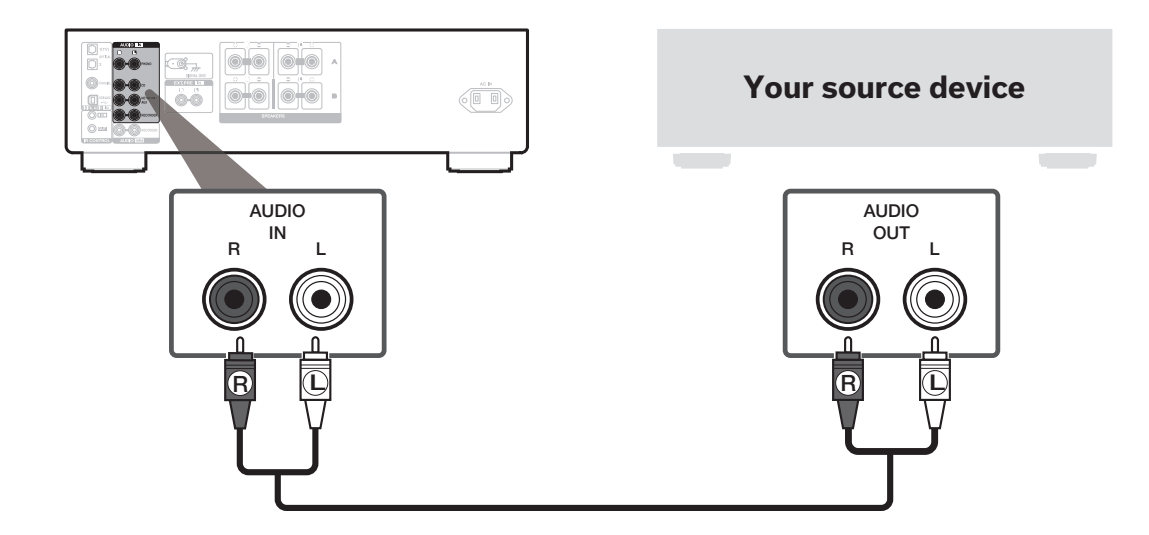

• For details, see the online owner's manual. manuals.denon.com/PMA1700NE/NA/EN/

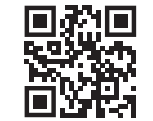

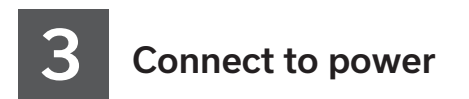

Connect the power cord between the PMA-1700NE and a wall outlet.

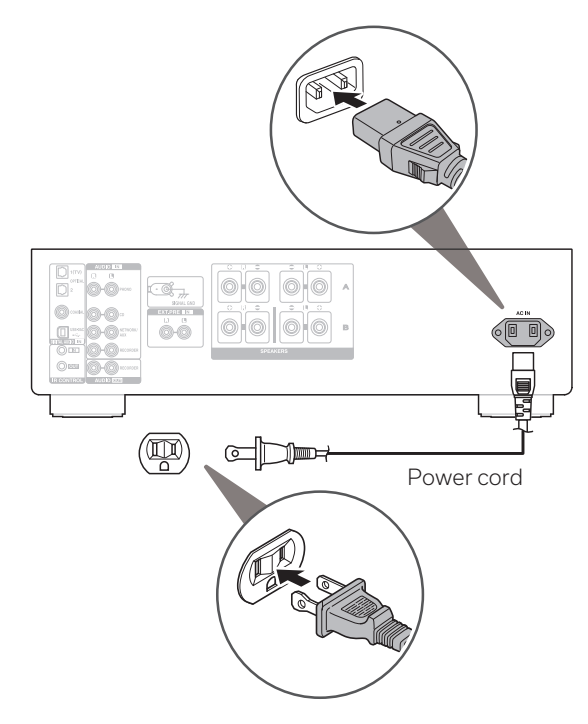

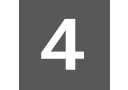

Install batteries in the remote control

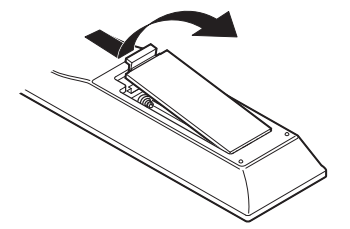

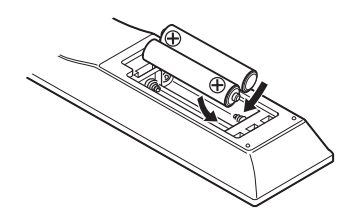

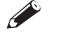

• Batteries can be taken out in reversed order.

FR

# 5

# Begin source playback

**1** Turn VOLUME on the main unit to adjust the volume to the lowest level before turning on the power.

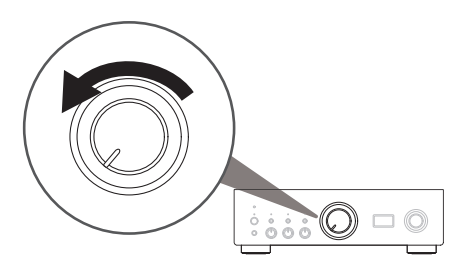

**2** Press  $\mathfrak{G}$  on this unit to turn the power on.

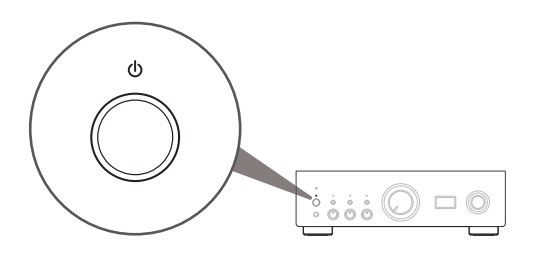

**3** Set the input source to the desired source device (e.g. CD player, Network audio player, Turntable, TV).

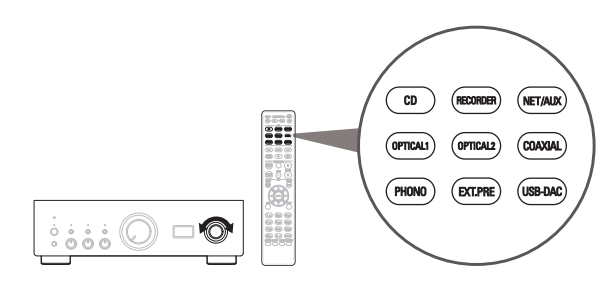

**4** Ensure source device is connected to power and play content.

### **5** Adjust the volume.

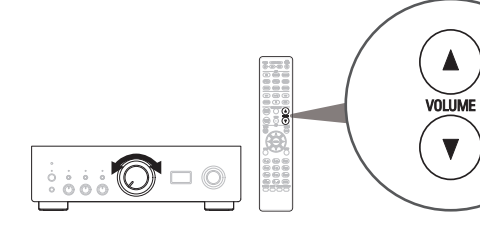

# 6

## Listen to computer audio via USB-DAC

## Install the Windows driver software

#### NOTE

The installation of the driver software is not necessary in the following cases.

When you do not play back the music from a PC using USB-DAC of this unit.
When using a macOS.

The driver software cannot be installed correctly if your PC is connected to the unit by a USB cable. If the unit and your computer are connected by a USB cable and the computer is switched on before installation, disconnect the USB and restart the computer.

#### Windows OS

System requirements : Windows 10 or Windows 11

- Download the dedicated driver from the "Download" section of the PMA-1700NE page of the Denon website (**www.denon.com**) onto your PC.
- Unzip the downloaded file, and double-click the exe file.

- **3** Install the driver.
  - Select the language to use for the installation.
     Click "OK".

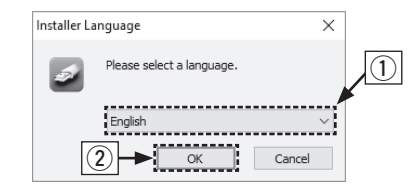

- ③ The wizard menu is displayed. Follow the instructions on the screen.
- ④ When the wizard is completed, click "Yes".

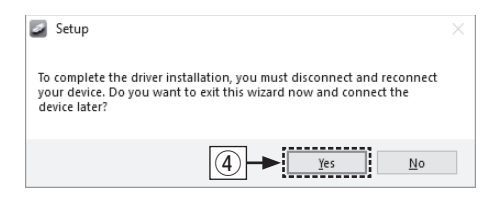

#### NOTE

Please see the FAQ at **www.denon.com** if you experience any issues getting audio to play from your computer through the PMA-1700NE. You may also want to check the support pages for audio player application.

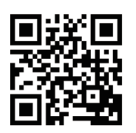

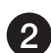

## Connect to PC or Mac

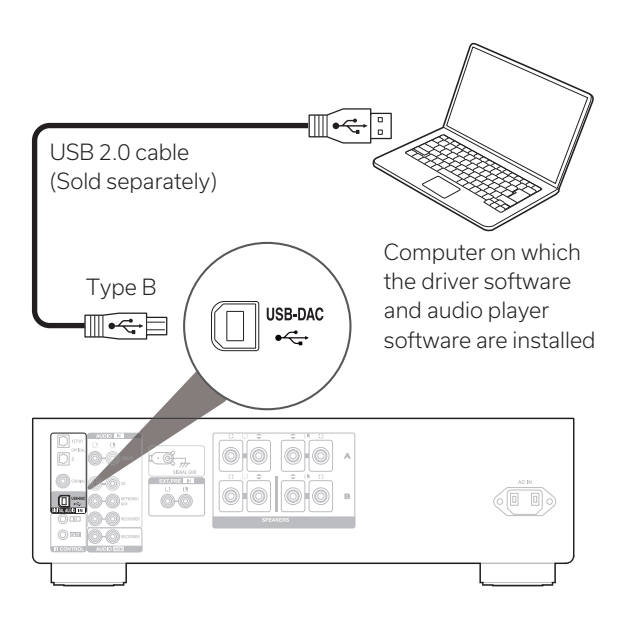

## **3** Listen to audio from PC or Mac

1 Power on.

2

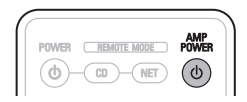

- AMP CD RECORDER (NETALIK) OPTICAL2 OPTICAL2 COAVAAL (PHOND EXCEPTE (ISE DAC)
- ${f 3}$  Set the audio signal destination to this unit on the computer.

#### Windows OS

- ① Click the "Start" button and click "Control Panel" on the PC.
  - The control panel setting list is displayed.
- 2 Click the "Sound" icon.

Press USB-DAC to switch the

input source to "USB-DAC".

• The sound menu window is displayed.

- ③ Check that there is a checkmark next to "Default Device" under in "PMA-1700NE" of the "Playback" tab.
  - When there is a checkmark for a different device, click "PMA-1700NE" and "Set Default".
- ④ Select "PMA-1700NE" and click "Properties".
  - The PMA-1700NE properties window is displayed.

| 💓 Sound                                                 | × |  |  |  |  |  |
|---------------------------------------------------------|---|--|--|--|--|--|
| Playback Recording Sounds Communications                |   |  |  |  |  |  |
| Select a playback device below to modify its settings:  |   |  |  |  |  |  |
| Digital Audio Interface<br>PMA-1700NE<br>Default Device |   |  |  |  |  |  |
|                                                         |   |  |  |  |  |  |
|                                                         |   |  |  |  |  |  |
|                                                         |   |  |  |  |  |  |
| (4)                                                     |   |  |  |  |  |  |
|                                                         |   |  |  |  |  |  |
| Configure Set Default V Properties                      |   |  |  |  |  |  |
| OK Cancel Apply                                         |   |  |  |  |  |  |

- (5) Click the "Advanced" tab.
- Select the sampling rate and bit rate to be applied to the D/A converter.
  - It is recommended that "2 channel, 32 bit, 192000 Hz (Studio Quality)" is selected.
- Click "Apply".
- (8) Click "Test".
  - Check that audio from this unit is output from the PC.

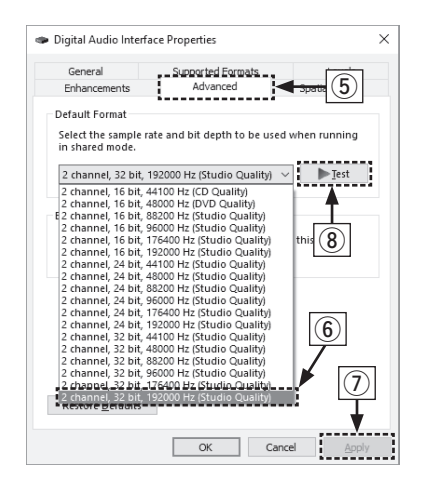

#### macOS

System requirements: macOS 11 or 12

- ① Move the cursor to "Go" on the computer screen, and then click "Utilities".
  - The utility list is displayed.
- (2) Double-click "Audio MIDI Setup".
  - The "Audio Devices" window is displayed.
- ③ Check that "Use This Device For Sound Output" is checked in "PMA-1700NE".
  - If a different device is checked, select and "Secondary click" on "PMA-1700NE", and then select "Use This Device For Sound Output".

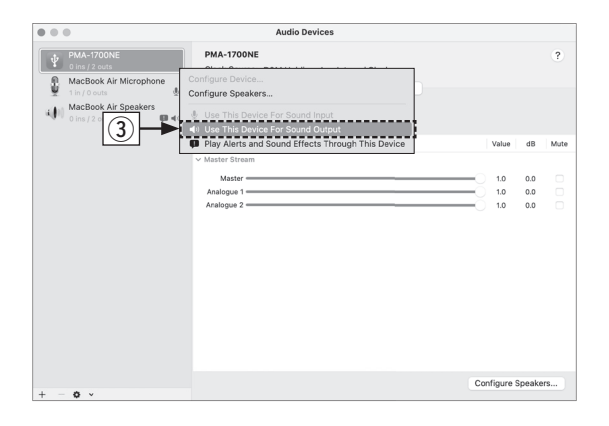

- ④ Select the "PMA-1700NE" format.
  - It is normally recommended to set the format to "2 ch 32-bit Integer 384.0 kHz".

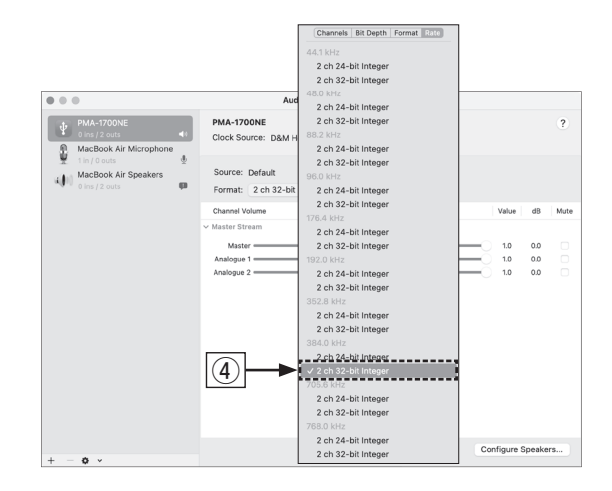

(5) Quit Audio MIDI Setup.

# Owner's manual

0-0 

Refer to the online manual for other functions information and

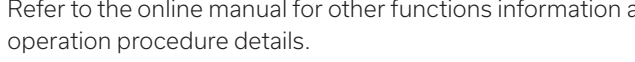

manuals.denon.com/PMA1700NE/NA/EN/

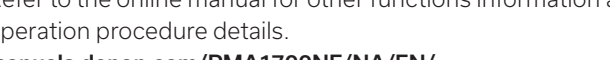

Online manual

#### NOTE

Additional settings to output audio to the PMA-1700NE may have to be selected in your advanced audio player application. Please refer to the user's manual for your application.

**4** Use your favorite music applications on your PC/Mac to play

• For high resolution audio playback you will need to obtain

an advanced audio player software such as JRiver Media

audio through the PMA-1700NE.

Center or Audirvana

#### For more information, visit www.denon.com

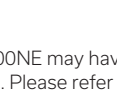

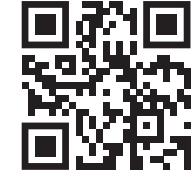

FR

ES

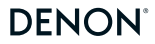

www.denon.com

Printed in Japan 5411 11990 00AD © 2022 Sound United. All Rights Reserved.